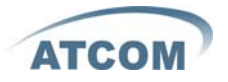

# AT-620P 快速设置指南

文档版本: 1.0

2009-7-6

深圳市海硕丰实业有限公司

# AT-620P 快速设置指南

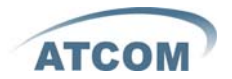

| 1.  | 进行连接和访问设备: | 3 |
|-----|------------|---|
| 2.  | 配置话机连接到服务器 | 4 |
| 2.1 | 设置 WAN 口   | 4 |
| 2.2 | SIP 协议设置:  | 5 |
| 2.3 | IAX 协议设置:  | 5 |

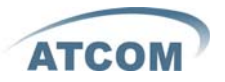

## 1. 进行连接和访问设备:

连接设备:

如下图连接 AT-620P 到网络:

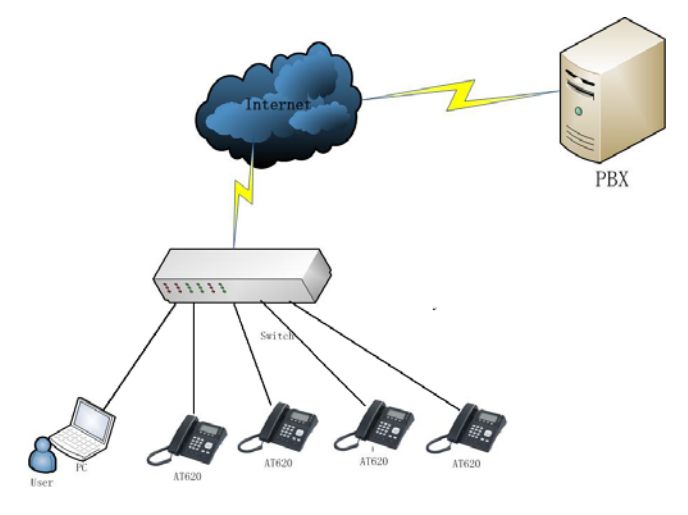

按上下导航键查看话机的 IP 地址,修改电脑 IP 地址使电脑跟 AT-620P 在同一个网段;

在浏览器里面输入 AT-620P 的 IP 地址,回车后则可以访问 AT-620P 的设置页面;超级用户 账号是: admin/admin; 普通用户账号是: guest/guest.

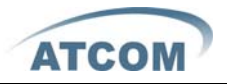

### 2. 配置话机连接到服务器

## 2.1 设置 WAN 口

### 进入 *Network* →*WAN Config* 页面设置话机的网口的连接方式:

AT-620P 可以通过使用静态 IP(static), 动态获取 IP (DHCP), 或者 PPPoE 拨号来连接到 internet。

| $\frown$                                   | IP Phone                                                                          |                 |        |                   |                  |  |
|--------------------------------------------|-----------------------------------------------------------------------------------|-----------------|--------|-------------------|------------------|--|
| АТСОМ"                                     | Current Status Network VOIP Advanced Dial-peer Config Manage Update System Manage |                 |        |                   |                  |  |
| • <u>WAN Config</u><br>• <u>LAN Config</u> |                                                                                   |                 |        |                   | WAN Configuation |  |
|                                            |                                                                                   | WAN Status      |        |                   |                  |  |
|                                            |                                                                                   | Active IP       |        | 192.168.1.116     |                  |  |
|                                            |                                                                                   | Current Netmask |        | 255.255.255.0     |                  |  |
|                                            |                                                                                   | Current Gateway |        | 192.168.1.1       |                  |  |
|                                            |                                                                                   | MAC Address     |        | 00:0e:22:55:11:68 |                  |  |
|                                            |                                                                                   | WAN Setting     |        |                   |                  |  |
|                                            |                                                                                   | Static 🔿        | DHCP 💿 |                   |                  |  |
|                                            |                                                                                   |                 |        | APPLY             |                  |  |

#### 使用静态 IP 地址:

----选中 static;

- ----在 IP address 里面填写 AT-620P 的 IP 地址;
- ----在 Netmask 里面填写网络子网掩码;
- ----在 Gateway 里面填写路由器地址或者上层网关地址;
- ----在 Primary DNS 和 Alter DNS 里面分别填上本地 DNS 服务器地址。

#### 使用动态获取 IP 地址:

----选中 DHCP 选项。

此时如果网络里面有 DHCP 服务器的话(例如路由器),则 AT-620P 会自动从 DHCP 服务器获取 IP address, Netmask, Gateway, Primary DNS 和 Alter DNS 等信息。

#### 使用 PPPoE 拨号上网:

----选中 PPPoE 选项。

----在 PPPoE Username 和 Password 里面填写 PPPoE 拨号的帐号,密码。

则 AT-620P 可以通过 PPPoE 拨号连接上 internet, 并自动获取 IP address, Netmask, Gateway, Primary DNS 和 Alter DNS 等信息。

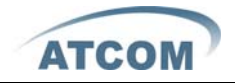

## 2.2 SIP 协议设置:

|                                                    | IP Phone                                                                                        |                 |               |    |                      |                   |
|----------------------------------------------------|-------------------------------------------------------------------------------------------------|-----------------|---------------|----|----------------------|-------------------|
| ATCOM                                              | Current Status   Network   VOIP   Advanced   Dial-peer   Config Manage   Update   System Manage |                 |               |    |                      | nage              |
| • <u>SIP 1</u><br>• <u>SIP 2</u><br>• <u>IAX 2</u> |                                                                                                 |                 |               |    |                      | SIP1 Configuation |
|                                                    |                                                                                                 | Basic Setting   | 107           |    | 10                   |                   |
|                                                    |                                                                                                 | Register status | Registered    |    | Proxy Server Address |                   |
|                                                    |                                                                                                 | Server Address  | 192.168.1.230 | ]  | Proxy Server Port    |                   |
|                                                    |                                                                                                 | Server Port     | 5060          | ]  | Proxy Username       |                   |
|                                                    |                                                                                                 | Account Name    | 7049          | ]  | Proxy Password       |                   |
|                                                    |                                                                                                 | Password        | ••••          | ]  | Domain Realm         |                   |
|                                                    |                                                                                                 | Phone Number    | 7049          | ]  | Enable Register      |                   |
|                                                    |                                                                                                 | Display Name    | 7049          |    |                      |                   |
|                                                    |                                                                                                 |                 | - 16          | AF | PLY                  |                   |

## 进入 VoIP → SIP Config 设置页面配置 sip 帐号信息:

| Register Server Addr | : sip server 地址;             |  |  |  |  |
|----------------------|------------------------------|--|--|--|--|
| Register Server Port | : sip server 的注册端口号;         |  |  |  |  |
| Register Username    | :sip 帐号的用户名;                 |  |  |  |  |
| Register Password    | :sip 帐号的密码;                  |  |  |  |  |
| Register Number      | :sip 帐号的电话号码,如果没有的话在这边填上用户名; |  |  |  |  |
| 勾选 Enable Register;  |                              |  |  |  |  |
|                      |                              |  |  |  |  |

当 WAN 口设置和 SIP 协议设置好之后就可以拨打 VoIP 电话了。

# 2.3 IAX 协议设置:

| $\frown$                         | IP Phone                                                                                                    |                   |              |  |  |  |
|----------------------------------|----------------------------------------------------------------------------------------------------|-------------------|--------------|--|--|--|
| ATCOM /                          | <u>Current Status</u> <u>Network</u> <u>VOIP</u> <u>Advanced</u> <u>Dial-peer</u> <u>Config Manage</u> <u>Update</u> <u>System Manage</u> |                   |              |  |  |  |
| • <u>SIP 1</u><br>• <u>SIP 2</u> |                                                                                                    | IAX2              |              |  |  |  |
| • <u>IAX 2</u>                   |                                                                                                    | Register Status   | Unregistered |  |  |  |
|                                  |                                                                                                    | IAX2 Server Addr  |              |  |  |  |
|                                  |                                                                                                    | IAX2 Server Port  | 4569         |  |  |  |
|                                  |                                                                                                    | Account Name      |              |  |  |  |
|                                  |                                                                                                    | Account Password  |              |  |  |  |
|                                  |                                                                                                    | Phone Number      |              |  |  |  |
|                                  |                                                                                                    | Local Port        | 4569         |  |  |  |
|                                  |                                                                                                    | ∀oice Mail Number | 0            |  |  |  |
|                                  |                                                                                                    | Voice Mail Text   | mail         |  |  |  |
|                                  |                                                                                                    | Echo Test Number  | 1            |  |  |  |
|                                  |                                                                                                    | Echo Test Text    | echo         |  |  |  |
|                                  |                                                                                                    | Refresh Time      | 60 Seconds   |  |  |  |
|                                  |                                                                                                    | Enable Register   |              |  |  |  |
|                                  |                                                                                                    | Enable G.729      |              |  |  |  |
|                                  |                                                                                                    | AP                | PLY          |  |  |  |

----IAX Server Addr: IAX server 地址 ----IAX Server Port: IAX server 的注册端口号,默认为 4569

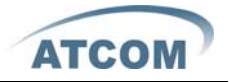

----Account Name: IAX 帐号的用户名;

----Account Password: IAX 注册帐号的密码;

----Phone Number: IAX 帐号的电话号码,如果没有的话在这边填上用户名;

-----勾选 Enable Register;

----如果使用 IAX 账号打电话,请选上 IAX (Deault Protocol),如果没有选上则采用 SIP 账 号进行呼叫。

-----如果采用 G.729 协商,请选上 Enable G.729

当 WAN 口设置和 IAX 协议设置好之后就可以拨打 VoIP 电话了。

**注意:** 配置好信息后请在 Config Manage 里面选择 Save Config 保存设置,否则重启之后当前的配置信息会失效,